# 시스템 설명서 업데이트: Dell™ Latitude™ L400

| ۲ | 개요                              | ٢ | <u>Dell Latitude L400 ResourceCD로 드라이버 및 유틸리티 설</u><br><u>치</u> |
|---|---------------------------------|---|-----------------------------------------------------------------|
| ٢ | <u>운영 체제에서 제공하는 드라이버 및 유틸리티</u> | ۲ | <u>드라이버 설치 과정(수동)</u>                                           |

## 개요

본 설명서에서는 시스템과 함께 제공된 Dell Latitude L400 ResourceCD를 사용하여 시스템 드라이버와 유틸리티를 설치하는 방법에 대해 설명합니다. 컴퓨터의 모든 유틸리티와 Dell에서 설치한 장치용 드라이버는 컴퓨터를 구입한 즉시 사용할 수 있습니다. 추가로 설치하거나 구 성할 필요가 없습니다. 그러나 드라이버나 유틸리티를 재설치해야 하는 경우가 생기면 ResourceCD를 사용하십시오.

₩ 주: ResourceCD에는 Dell Diagnostics와 시스템 설명서도 들어있습니다.

다음과 같은 드라이버를 재설치하려는 경우 나열된 순서대로 설치하는 것이 좋습니다:

·비디오

- 1 모뎀 1 오디오

본 컴퓨터는 Dell Latitude L400 APR(Advanced Port Replicator)과 함께 작동할 수 있도록 구성되어 있습니다.

### Dell에서 설치한 운영 체제 사용에 대한 자세한 내용은 컴퓨터와 함께 제공된 운영 체제 사용 설명서를 참조하십시오.

Dell의 지원 웹사이트 http://support.dell.com에서도 시스템 도구 및 설명서에 액세스할 수 있습니다. 나타나는 지도에서 해당 국가를 클릭 하십시오. Welcome to support.dell.com 페이지가 나타나면 시스템 정보를 입력하여 도움말 도구및 시스템에 유용한 정보에 액세스하십 시오.

## 운영 체제에서 제공하는 드라이버 및 유틸리티

다음 표에는 각 운영 체제에서 사용할 수 있는 ResourceCD의 드라이버와 유틸리티가 요약되어 있습니다.

표에 "자동"이라고 표시되어 있는 모든 드라이버와 유틸리티는 몇 개의 화면에 나타나는 지침을 수행하면 자동으로 설치할 수 있습니다. 이러 한 드라이버와 유틸리티를 설치하려면 <u>Dell Latitude L400 ResourceCD로 드라이버 및 유틸리티 설치</u>의 1-8단계를 수행하고 8단계의 Click to Install 옵션을 사용하십시오

표에 "절차 참조"라고 표시되어 있는 드라이버는 설치시 사용자가 개입하는 절차가 보다 많습니다. 이러한 파일을 설치하려면 본 설명서에 있 는 해당 <u>설치 과정</u>을 참조하십시오.

## 표 1. 운영 체제에서 제공하는 드라이버 및 유틸리티

| 드라이버 Windows® 98 Windows |              | Windows Me   | Windows NT®  | Windows 2000 |
|--------------------------|--------------|--------------|--------------|--------------|
| 비디오                      | 자동           | 자동           | 자동           | 자동           |
| 오디오                      | 자동           | 자동           | 자동           | 자동           |
| 터치패드                     | 자동           | 자동           | 자동           | 자동           |
| NIC                      | <u>절차</u> 참조 | <u>절차</u> 참조 | <u>절차</u> 참조 | <u>절차</u> 참조 |
| 내장형 모뎀                   | 자동           | 자동           | 자동           | 자동           |
| CD-ROM                   | 자동           | 자동           | 자동           | 자동           |
| SpeedStep                | 자동           | 자동           | 자동           | 자동           |
| 소프트웨어 웨이브테이블             | N/A          | N/A          | 자동           | N/A          |
| 운영 체제 업데이트               | 자동           | 자동           | N/A          | N/A          |
| 유틸리티                     |              |              |              |              |
| BayManager               | 자동           | 자동           | 자동           | N/A          |

| Softex, PC 카드 | N/A | N/A | 자동 | N/A |
|---------------|-----|-----|----|-----|
| Softex, APM   | N/A | N/A | 자동 | N/A |

### Dell Latitude L400 ResourceCD로 드라이버 및 유틸리티 설치

ResourceCD에서 드라이버 또는 유틸리티를 설치하려면 다음 단계를 수행하십시오:

- 1. 열려 있는 모든 프로그램을 저장하십시오.
- 2. CD-ROM 또는 DVD-ROM 드라이브에 ResourceCD를 넣으십시오.

대부분의 경우 CD가 자동으로 실행됩니다. 자동으로 실행되지 않는 경우 Microsoft® Windows 탐색기를 클릭하여 해당 CD-ROM 드라 이브 디렉토리를 클릭하여 CD 내용을 표시한 다음 **Start.htm** 파일을 클릭하십시오.

3. 언어 단추를 눌러 원하는 사용자 인터페이스 언어를 선택하십시오.

운영 체제(Software by Operating System)와 All Software 범주가 나열되어 있는 System Software 화면이 나타납니다.

- 4. Software by Operating System에서 해당 운영 체제를 클릭하여 드라이버 목록, Utilities 서브디렉토리, Documentation 서브디렉 토리를 표시하십시오.
- 5. 드라이버 종류나(예를 들면 Audio) 설치할 유틸리티를 클릭하십시오.

시스템에서 사용하는 특정 드라이버 또는 유틸리티에 해당하는 링크가 나타납니다.

- 6. 링크를 클릭하면 Languages 화면이 나타납니다.
- 7. 원하는 드라이버 또는 유틸리티 언어(해당되는 경우)를 클릭하거나 Multiple을 클릭하십시오.
- 8. 드라이버 정보 화면이 나타나면 다음 중 하나를 수행하십시오:
  - 1 자동 설치를 시작하려면 Install 단추(표시되는 경우)를 클릭하십시오. 대화상자에서 Run this program from its current location을 선택한 다음 화면의 지침을 수행하여 설치를 완료하십시오.
  - Install 단추가 나타나지 않으면 자동 설치를 선택할 수 없습니다. 설치에 대한 자세한 지침을 보려면 Readme 링크를 클릭 하거나 아래의 해당 설치 항목을 참조하십시오.

## 주: 드라이버 파일을 찾으라는 지침이 나타나면 드라이버 정보 화면에 있는 CD 디렉토리를 클릭하여 드라이버에 관련된 파일 을 표시하십시오.

## 드라이버 설치 과정(수동)

위 표에서 "절차 참조"라고 표시되어 있는 드라이버나 유틸리티를 설치하려면 본 항목에 있는 해당 절차를 참조하십시오.

### Windows 98용 NIC 드라이버 설치

- 1. 모든 작업을 저장하고 ResourceCD를 넣으십시오. 절차를 계속 진행하기 전에 CD 인터페이스를 닫아도 됩니다(원하는 경우).
- 2. 시작 단추를 클릭하여 설정을 지정하고, 제어판을 클릭하십시오.
- 3. 제어판에서 시스템 아이콘을 더블 클릭하십시오.
- 4. 시스템 등록 정보 창에서 장치 관리자 탭을 클릭하십시오.
- 5. 기타 장치를 더블 클릭한 다음 PCI Ethernet 컨트롤러를 마우스 오른쪽으로 클릭하십시오.
- 6. 등록 정보를 클릭하십시오.
- 7. 드라이버 탭을 클릭하십시오.
- 8. 드라이버 업데이트를 클릭하십시오.

장치 드라이버 업데이트 마법사 창이 나타납니다.

- 9. 다음을 클릭하십시오.
- 10. 드라이버의 목록을 표시한 후 원하는 드라이버 선택을 선택하고 다음을 클릭하십시오.
- 11. 네트워크 어댑터를 선택하고 다음을 클릭하십시오.
- 12. **디스크 있음**을 클릭하십시오.

- 13. 해당 CD 드라이버 지정지(예를 들면 d:\)를 입력한 다음 찾기를 클릭하십시오.
- 14. 드라이브 필드에서 네트워크 서브디렉토리를 탐색한 다음 네트워크 서브디렉토리를 더블 클릭하고 R21083 폴더를 더블 클릭한 다음 확인을 클릭하십시오.
- 15. 선택한 디렉토리가 표시된 디스크로 설치 대화상자에서 확인을 클릭하십시오.
- 16. 3Com 3C920 내장형 Fast Ethernet 컨트롤러(3C905C-TX 호환)가 선택되었는지 확인하고, 확인을 클릭하십시오.

시스템에 파일을 찾을 수 없습니다라는 메시지가 나타나면 R21083 폴더로 돌아가서 확인을 클릭하십시오.

- 17. 장치 드라이버 업데이트 마법사에서 드라이버 위치를 확인하면 다음을 클릭하십시오.
- 18. 메시지가 나타나면 Windows 98 운영 체제 CD를 넣으십시오. 특정 Windows 98 파일을 요청하면 확인을 클릭하고 Windows 98 CD에 있는 파일 위치를 지정하십시오(CD를 검색하여 파일 위치를 찾아야 하는 경우도 있습니다).
- 19. 소프트웨어가 설치 완료되었다는 메시지가 나타나면 완료를 클릭하십시오.
- 20. 시스템을 재시작하라는 메시지가 나타나면 운영 체제 CD를 꺼내고 예를 클릭하십시오.

### Windows 2000용 NIC 드라이버 설치

- 1. 모든 작업을 저장하고 ResourceCD를 넣으십시오. 절차를 계속 진행하기 전에 CD 인터페이스를 닫아도 됩니다(원하는 경우).
- 2. 시작 단추를 클릭하여 설정을 지정하고, 제어판을 클릭하십시오.
- 3. 제어판에서 시스템 아이콘을 더블 클릭하십시오.
- 4. 시스템 등록 정보 창에서 하드웨어 탭을 클릭하십시오.
- 5. 장치 관리자를 클릭하십시오.
- 네트워크 어댑터를 더블 클릭한 다음 3Com 3C920 내장형 Fast Ethernet 컨트롤러(3C905C-TX 호환)를 마우스 오른쪽으로 클릭 하십시오.
- 7. 등록 정보를 클릭하십시오.
- 8. 드라이버 탭을 클릭하십시오.
- 9. 드라이버 업데이트를 클릭하십시오.

장치 드라이버 업데이트 마법사 창이 나타납니다.

- 10. **다음**을 클릭하십시오.
- 11. 드라이버의 목록을 표시한 후 원하는 드라이버 선택을 선택하고 다음을 클릭하십시오.
- 12. 네트워크 어댑터를 선택하고 다음을 클릭하십시오.
- 13. 디스크 있음을 클릭하십시오.
- 14. 해당 CD 드라이브 지정지(예를 들면 d:\)를 입력한 다음 찾기를 클릭하십시오.
- 15. 네트워크 서브디렉토리를 탐색하여 네트워크 서브디렉토리를 더블 클릭한 다음 R21083 폴더를 더블 클릭하고 열기를 클릭하십시오.
- 16. 선택한 디렉토리가 표시된 **디스크로 설치** 대화상자에서 확인을 클릭하십시오.
- 17. 3Com 3C920 내장형 Fast Ethernet 컨트롤러(3C905C-TX 호환)가 선택되어 있는지 확인하고 다음을 클릭하십시오.
- 18. 장치 드라이버 업데이트 마법사에서 드라이버 위치를 확인하면 다음을 클릭하십시오.
- 19. 소프트웨어가 설치 완료되었다는 메시지가 나타나면 완료를 클릭하십시오.
- 20. 3Com 화면에서 닫기를 클릭하십시오.
- 21. CD를 꺼내고 시스템을 재시작하십시오.

#### Windows Me용 NIC 드라이버 설치

- 1. 모든 작업을 저장하고 ResourceCD를 넣으십시오. 절차를 계속 진행하기 전에 CD 인터페이스를 닫아도 됩니다(원하는 경우).
- 2. 시작 단추를 클릭하여 설정을 지정하고, 제어판을 클릭하십시오.
- 3. 제어판에서 시스템 아이콘을 더블 클릭하십시오.

🏹 주:시스템 아이콘을 보려면 화면 왼쪽에 있는 모든 제어판 옵션 보기 링크를 클릭해야 합니다.

- 4. 시스템 등록 정보 창에서 장치 관리자 탭을 클릭하십시오.
- 네트워크 어댑터를 더블 클릭한 다음 3Com 3C920 내장형 Fast Ethernet 컨트롤러(3C905C-TX 호환)를 마우스 오른쪽으로 클릭 하십시오.
- 6. 등록 정보를 클릭하십시오.
- 7. 드라이버 탭을 클릭하십시오.
- 8. 드라이버 업데이트를 클릭하십시오.

장치 드라이버 업데이트 마법사 창이 나타납니다.

- 9. 드라이버 위치 지정(고급)을 선택하십시오.
- 10. 다음을 클릭하십시오.
- 11. 이동식 매체의 체크 표시를 없앤 다음 위치 지정에 체크 표시를 하십시오.
- 12. 해당 CD 드라이브 지정지(예를 들면 d:\)를 입력한 다음 찾기를 클릭하십시오.
- 13. 네트워크 서브디렉토리를 탐색하여 네트워크 서브디렉토리를 더블 클릭한 다음 R21083 폴더를 더블 클릭하고 확인을 클릭하십시오.
- 14. 장치 드라이버 업데이트 대화상자에서 다음을 클릭하십시오.
- 15. 3Com 3C920 내장형 Fast Ethernet 컨트롤러(3C905C-TX 호환)가 선택되어 있는지 확인하고 다음을 클릭하십시오.
- 16. 장치 드라이버 업데이트 마법사에서 드라이버 위치를 확인하면 다음을 클릭하십시오.
- 17. 드라이버 이름을 확인하고 승인하려면 다음을 클릭하십시오.
- 18. 소프트웨어가 설치 완료되었다는 메시지가 나타나면 완료를 클릭하십시오.
- 19. 시스템을 재시작하라는 메시지가 나타나면 운영 체제 CD를 꺼내고 예를 클릭하십시오.

### Windows NT용 NIC 드라이버 설치

✓ 주: Windows NT에서 Dell Latitude L400 ResourceCD를 사용하려면 Internet Explorer 4. x가 설치되어 있어야 합니다. Windows NT에는 Internet Explorer 3.x가 설치되어 제공되기 때문에 ResourceCD를 사용하여 드라이버를 설치하기 전에 IE4.x를 설치해야 합니다. Internet Explorer 4.0 설치 CD는 시스템과 함께 제공됩니다.

TCP/IP 프로토콜을 사용하여 컴퓨터의 내장형 NIC를 통해 네트워크에 액세스할 수 있도록 시스템을 구성하려는 경우 다음 절차를 수행하십시오. 다른 네트워크 구성의 경우, Windows NT 설명서를 참조하십시오.

- 1. 모든 작업을 저장하고 ResourceCD를 넣으십시오. 절차를 계속 진행하기 전에 CD 인터페이스를 닫아도 됩니다(원하는 경우).
- 2. 내 컴퓨터 아이콘, 제어판, 네트워크 아이콘을 차례로 더블 클릭하십시오.
- 3. Windows NT 네트워킹을 설치하려면 네트워크 구성 대화상자에서 예를 클릭하십시오.
- 4. 네트워크로 연결됨(기본값)을 선택하려면 네트워크 선택 대화상자에서 다음을 클릭하십시오.
- 5. 검색 시작을 클릭하십시오.
- 6. 목록에서 선택을 클릭하십시오.
- 7. 디스크 있음을 클릭하십시오.
- 8. Windows NT 탐색기를 사용하여 ResourceCD에 있는 네트워크 드라이버 경로를 확인하십시오(예를 들면 d:\network\R21083).
- 9. Windows NT 탐색기를 닫고 나타난 칸에 경로명을 입력한 다음 확인을 클릭하십시오.
- 10. 3Com Etherlink PCI NIC를 선택하려면 OEM 옵션 선택 대화상자에서 확인을 클릭하십시오.
- 11. **다음**을 클릭하십시오.
- 12. TCP/IP 프로토콜을 선택하려면 다음을 클릭하십시오.
- 13. 원하는 네트워크 서비스를 선택하고 다음을 클릭하십시오.
- 14. Windows NT가 소프트웨어를 설치할 준비가 되었다는 메시지가 나타나면 다음을 클릭하십시오.
- 15. Windows NT 설치 대화상자에서 Windows NT CD를 넣고 d:\I386(여기서 d:는 드라이브 지정지)을 입력한 다음 계속을 클릭하십시 오.
- 16. 화면의 지침을 수행하여 네트워크를 구성하십시오.
- 17. 네트워킹 설치가 완료되었다는 메시지가 나타나면 완료를 클릭하십시오.

18. 예를 클릭하여 컴퓨터를 재시작하십시오.

### 본 설명서에 수록된 정보는 사전 통보 없이 변경될 수 있습니다. © 2001 Dell Computer Corporation. 저작권 본사 소유.

Dell Computer Corporation의 서면 승인 없이 어떠한 방법으로도 무단 복제하는 것을 엄격히 금합니다.

본 설명서에 사용된 상표: Dell 및 Latitude는 Dell Computer Corporation의 상표이며 Microsoft, Windows, Windows NT 및 M S-DOS는 Microsoft Corporation의 등록 상표입니다. 3Com은 3Com Corporation의 등록 상표입니다.

특정 회사의 표시나 회사명 또는 제품을 지칭하기 위해 다른 상표나 상호를 본 설명서에서 사용할 수도 있습니다. Dell Computer Corporation은 자사가 소유하고 있는 것 이 외의 다른 모든 등록 상표 및 상표명에 대한 어떠한 소유권도 없음을 알려 드립니다.

### 초판: 2001년 1월 5일

Rev. A00-00